## WINDOWS-HANDBUCH, AUSGABE JANUAR 2024 - HIER F840/3

### Frühjahrsputz: "Neuer Ordner"-Inspektion

Mit der Zeit hat man Ordner mit der Bezeichnung "Neuer Ordner" auf der Festplatte angelegt. Der Ordnerinhalt ist in der Regel leer. Der Artikel beschreibt nun, wie man diese überflüssigen Ordner bereinigt.

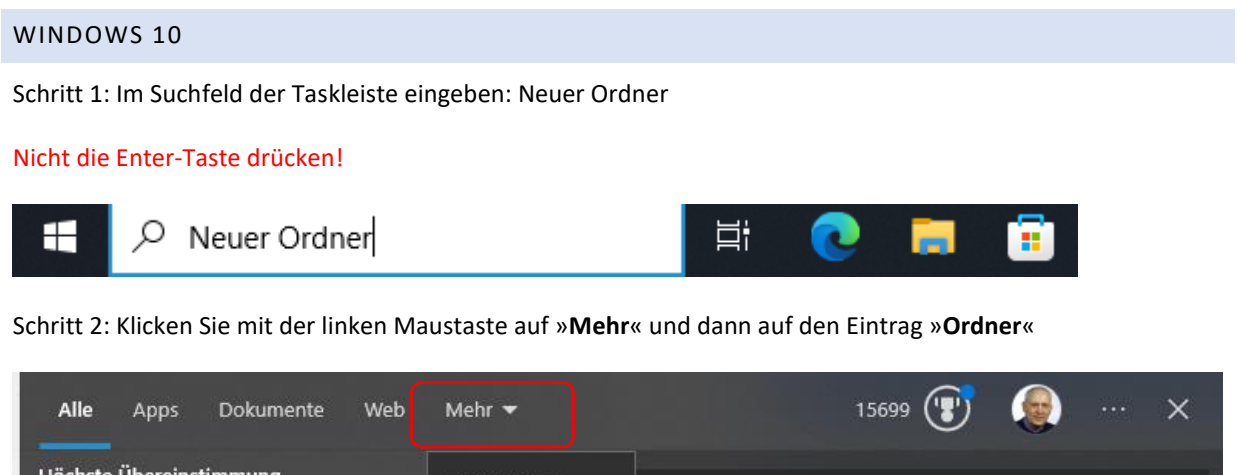

| Hochste Obereinstimmung                            | Einstellungen |              |  |  |
|----------------------------------------------------|---------------|--------------|--|--|
| Neuer Ordner                                       | Fotos         |              |  |  |
| Dateiordner<br>Zuletzt geöndert: 16.12.2023, 18:37 | Musik         |              |  |  |
|                                                    | Ordner        | Neuer Ordner |  |  |
| Web durchsuchen                                    | Videos        | Dateiordner  |  |  |
| Dever ordner - Weitere Suchergebnisse              |               |              |  |  |

Schritt 3: Wie im Handbuch beschrieben werden Ihnen alle gefundenen Ordner mit der Bezeichnung

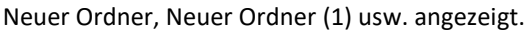

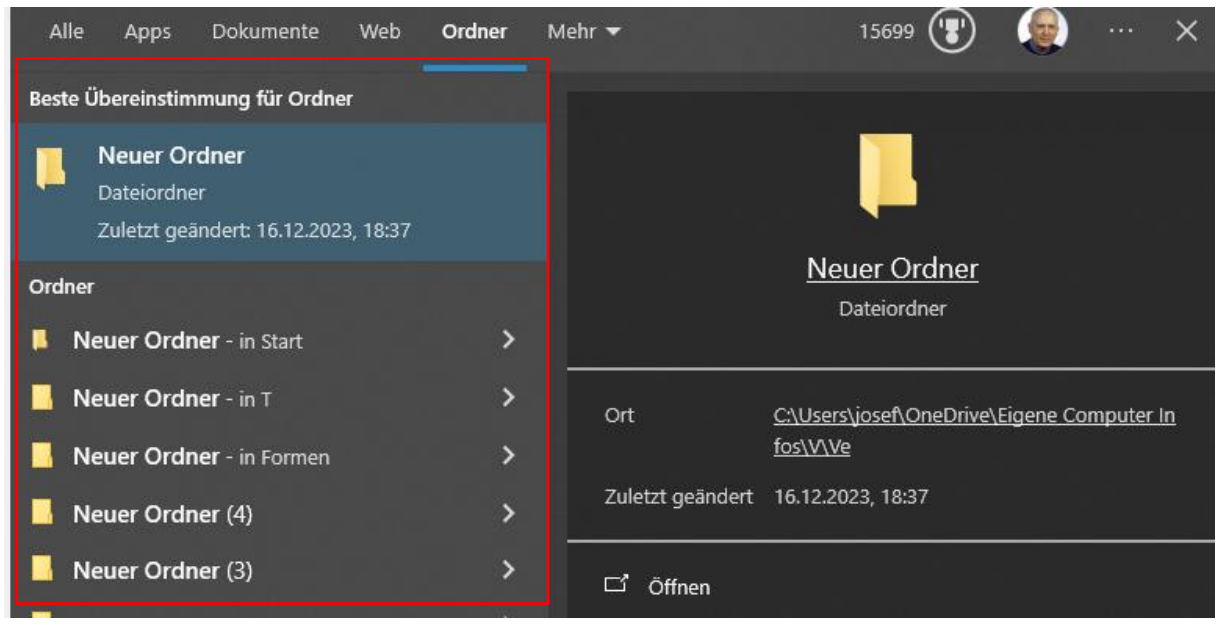

Folgen Sie nun der Anleitung auf Seite F840/4.

# WINDOWS-HANDBUCH, AUSGABE JANUAR 2024 - HIER F840/3

## WINDOWS 11

Schritt 1: Im Suchfeld der Taskleiste eingeben: Neuer Ordner

### Nicht die Enter-Taste drücken!

| Q Neuer Ordner | <b>–</b> C |  |
|----------------|------------|--|
|                |            |  |

Schritt 2: Klicken Sie mit der linken Maustaste auf die Schaltfläche »Ordner«

| (b) Chat                                                                     | nte V | Web Einstellungen Ordner Fotos 1                                  |
|------------------------------------------------------------------------------|-------|-------------------------------------------------------------------|
| Beste Übereinstimmung für Ordner                                             |       |                                                                   |
| Neuer Ordner<br>Dateiordner in Fehler<br>Zuletzt geändert: 17.12.2023, 15:40 |       |                                                                   |
| Ordner                                                                       |       | Neuer Ordner                                                      |
| Ordner                                                                       |       | Dateiordner in Fehler                                             |
| Neuer Ordner - in Ve                                                         | >     |                                                                   |
| <b>Neuer Ordner</b> - in PC Welt                                             | >     | Ort C:\Users\josef\OneDrive\Eigene Co<br>mputer Infos\F\Fe\Fehler |
| <b>Neuer Ordner</b> - in Start                                               | >     | Zuletzt geändert 17.12.2023, 15:40                                |
| Neuer Ordner - in T                                                          | >     | 🖸 Öffnen                                                          |
| 📒 Neuer Ordner - in Formen                                                   | >     | 🗁 Dateispeicherort öffnen                                         |
| <b>Neuer Ordner</b> - in Dr                                                  | >     | Pfad kopieren                                                     |
| Neuer Ordner (2) - in<br>Diagramme                                           | >     |                                                                   |
| <b>Neuer Ordner</b> (2) - in Dr                                              | >     |                                                                   |
| 📁 Neuer Ordner (3)                                                           | >     |                                                                   |
| Neuer Ordner (4)                                                             | >     |                                                                   |

Schritt 3: Wie im Handbuch beschrieben werden Ihnen alle gefundenen Ordner mit der Bezeichnung Neuer Ordner, Neuer Ordner (1) usw. angezeigt. Folgen Sie nun der Anleitung auf Seite F840/4. © Josef Schreiner, 21.12.2023